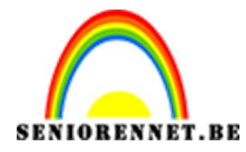

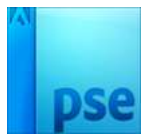

## <u>Mijn klein meisje</u>

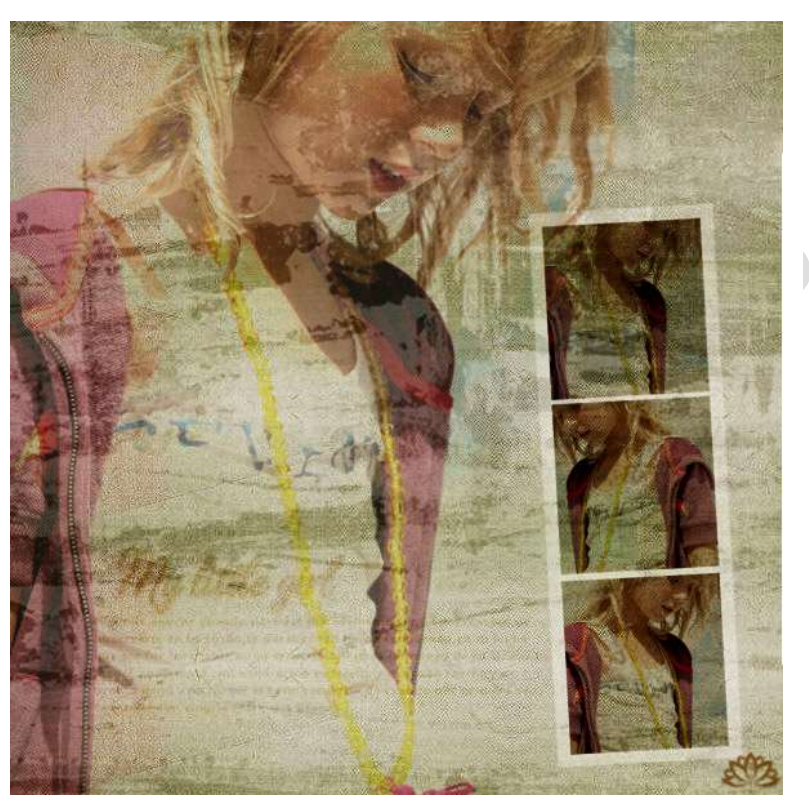

Open een nieuw document van 600 x 600 pixels - 72 ppi - transparant
 Open Textura en kopieer en plak deze als nieuwe laag.

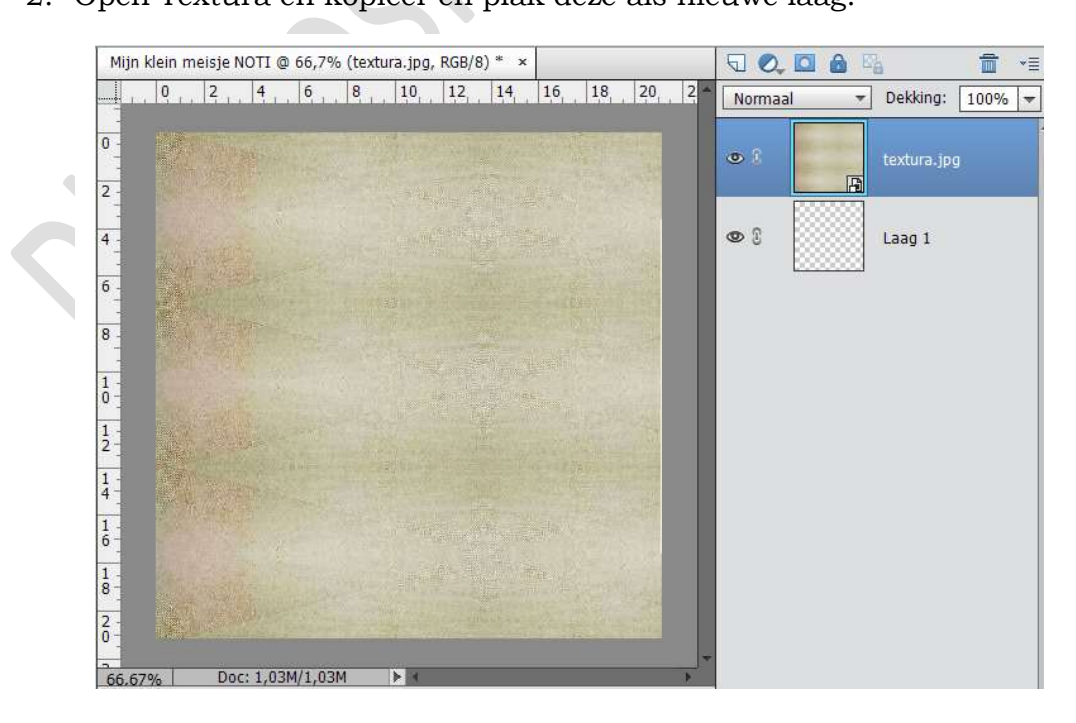

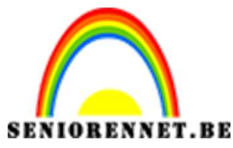

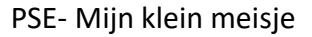

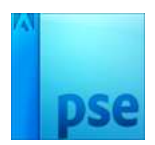

 Open de foto van het meisje. Kopieer en plak als een nieuwe laag. Verander de overvloeimodus naar Donkerder en zet de dekking op 60% Sleep de afbeelding een beetje naar links.

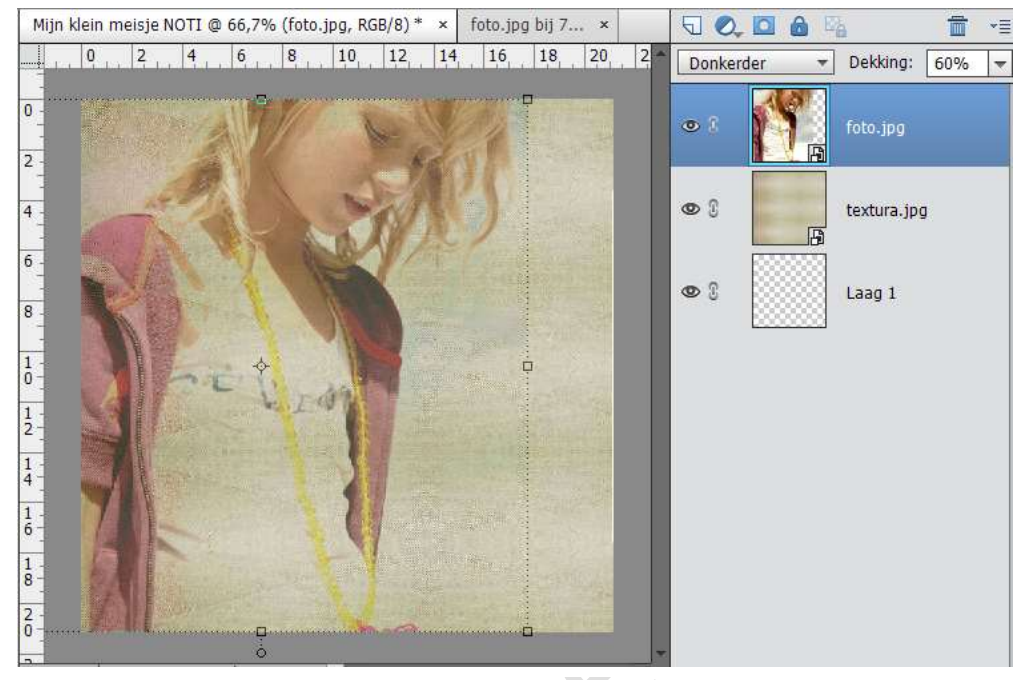

 Open het masker. Verander de grootte naar 600x 600 pixels. Kopieer en plak als een nieuwe laag. Zet de overvloeimodus op zwak licht.

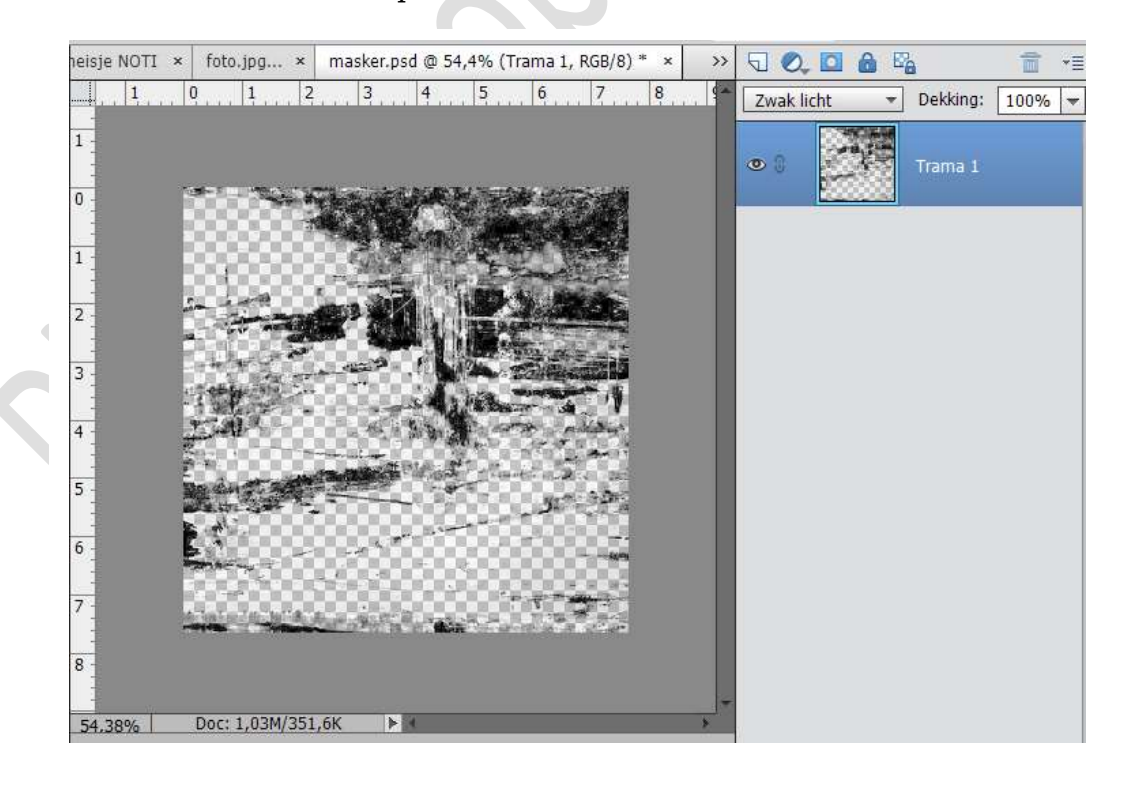

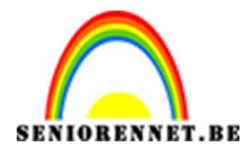

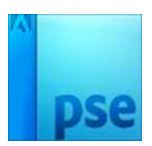

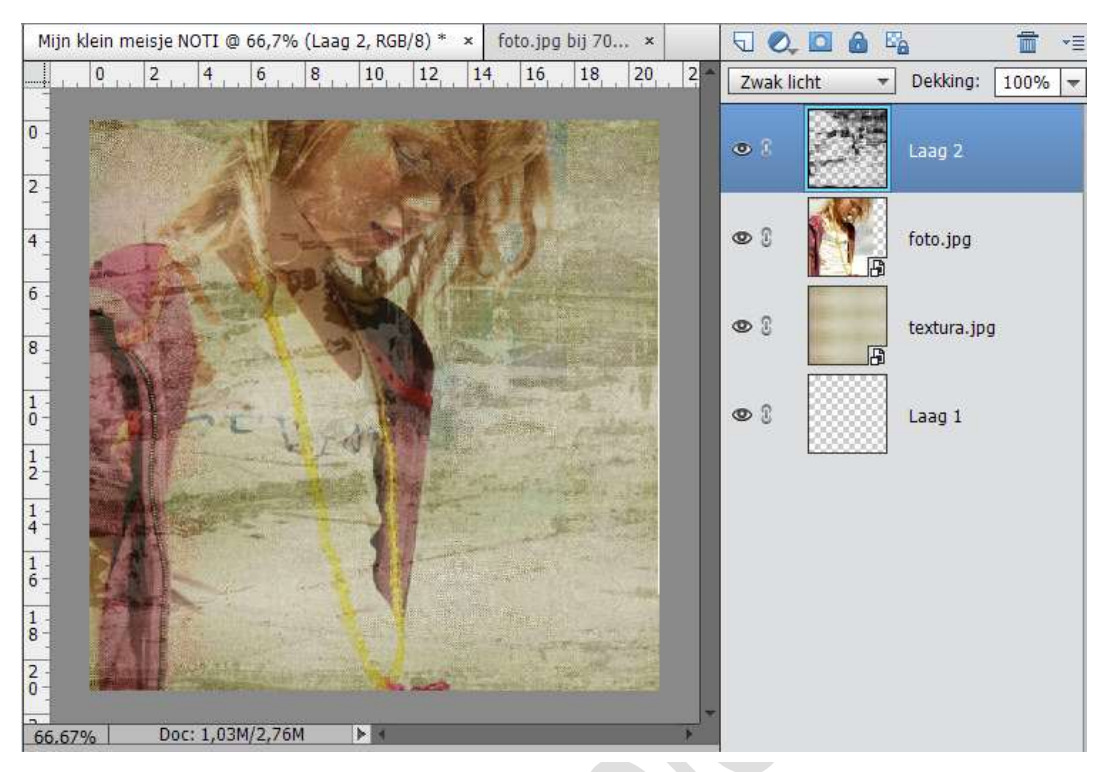

5. Open de fotostrip. Kopieer en plak als een nieuwe laag. Laag vereenvoudigen. Schaal naar wens – eventueel horizontaal draaien.

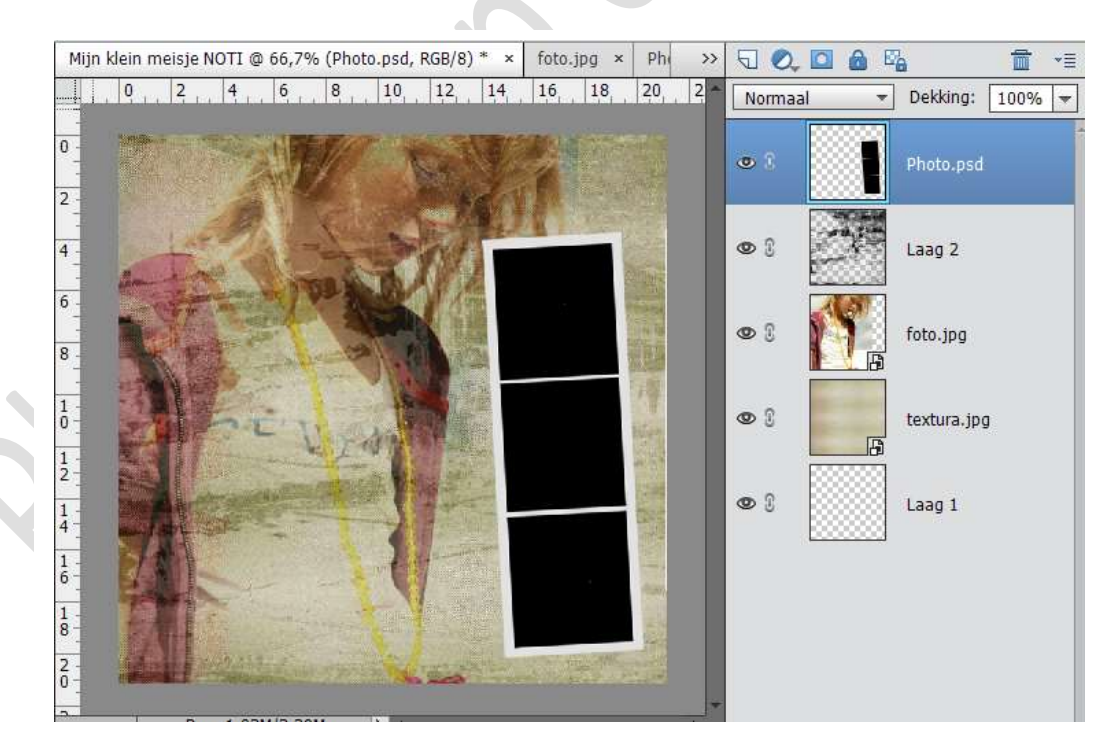

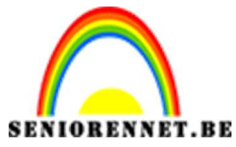

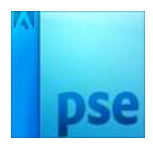

 Open de foto meisje. Doe CTRL+A (alles selecteren) – CTRL+C (kopiëren) Ga terug naar het werkdocument.

Neem het gereedschap toverstaf en klik op één van de zwarte achtergronden van de fotostrip.

Maak een nieuwe laag.

Plak de foto in de selectie: Ga naar Bewerken → In selectie plakken of klik Shift + CTRL + V

Doet CTRL+T om de foto te schalen.

Deselecteren

Zet deze laag op vermenigvuldigen.

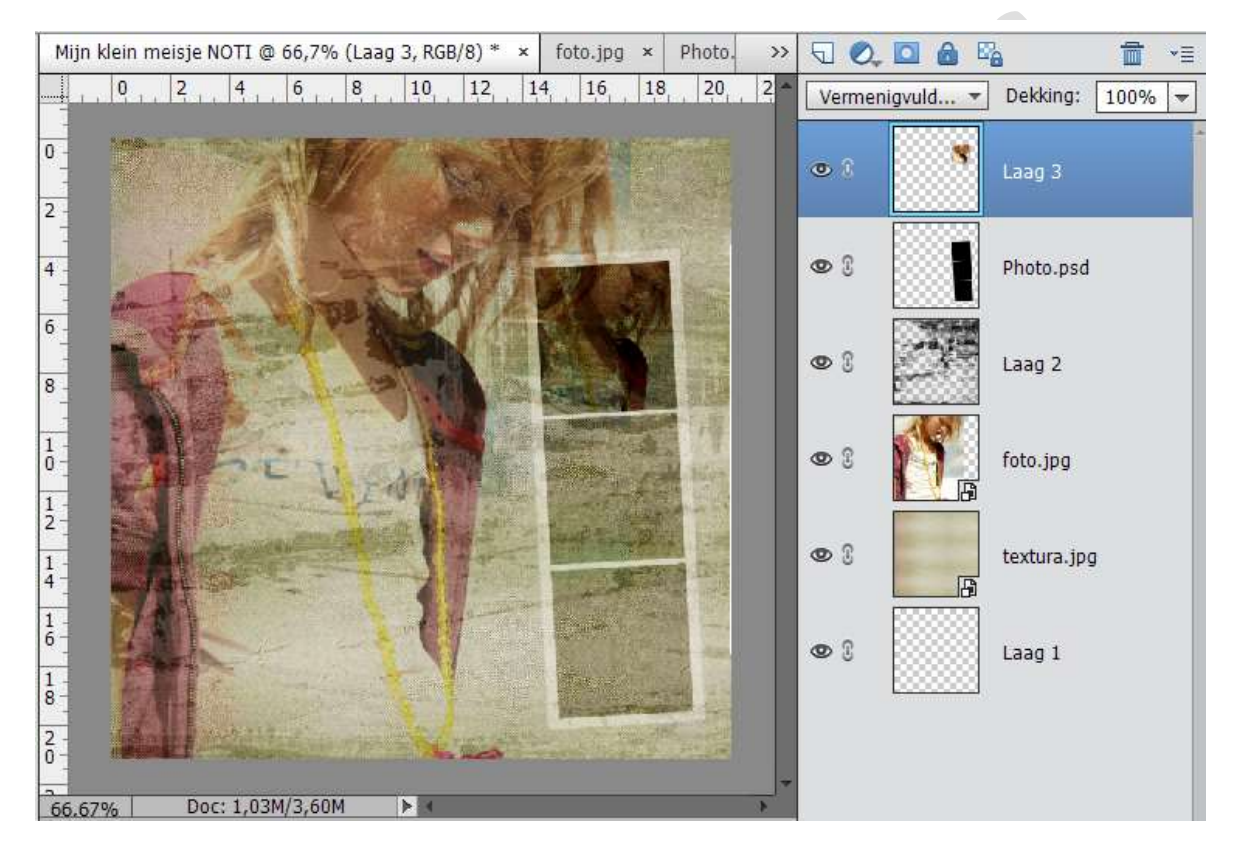

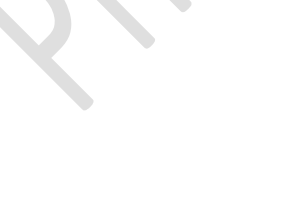

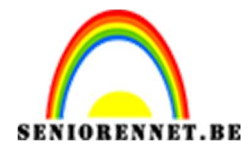

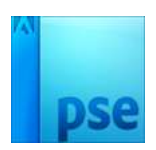

7. Maak een nieuwe laag bovenaan.
Ga naar de foto van meisje. Doe CTRL+A en dan CTRL+C
Klik met de toverstaf op de tweede zwarte achtergrond van de fotostrip.
Plak de foto in de selectie: Ga naar Bewerken → In selectie plakken of klik
Shift + CTRL + V
Doet CTRL+T om de foto te schalen.
Deselecteren

Ga naar Afbeelding  $\rightarrow$  Roteren  $\rightarrow$  Laag Horizontaal draaien en wat schalen. Zet deze laag op vermenigvuldigen.

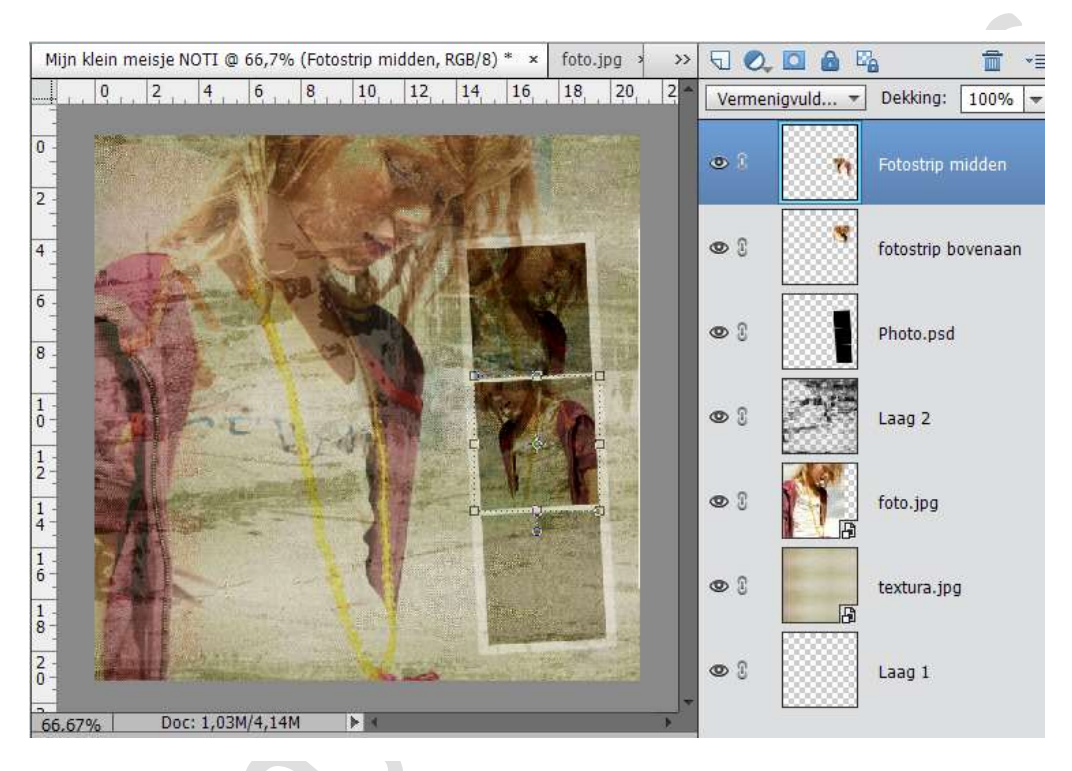

## 8. Doe dit nu ook nog eens met de derde fotostrip.

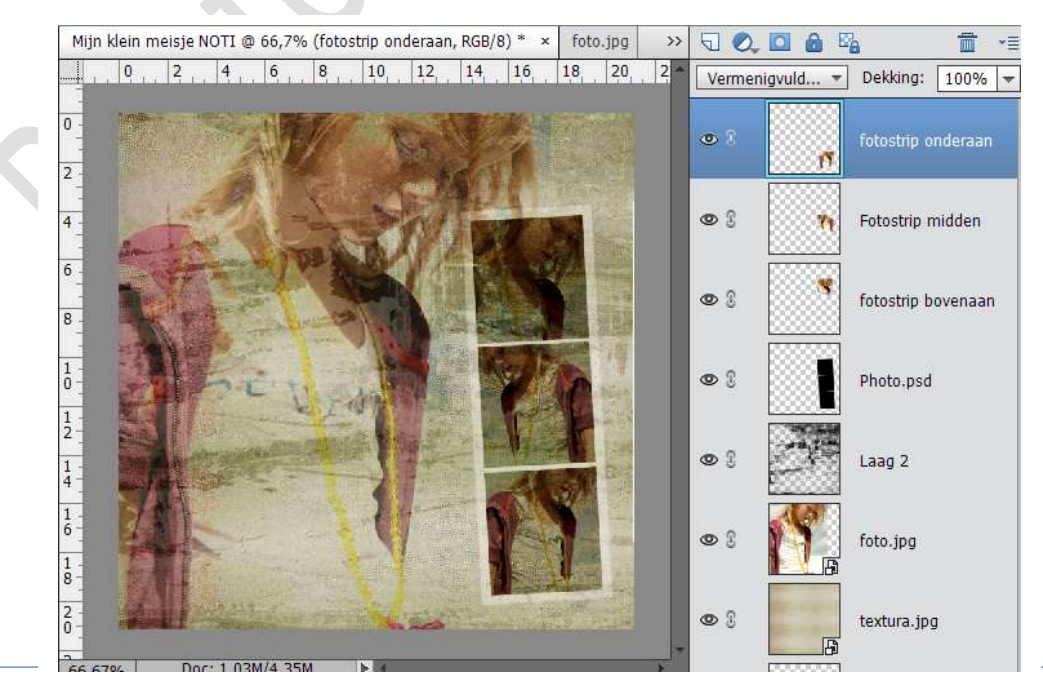

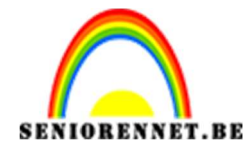

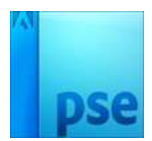

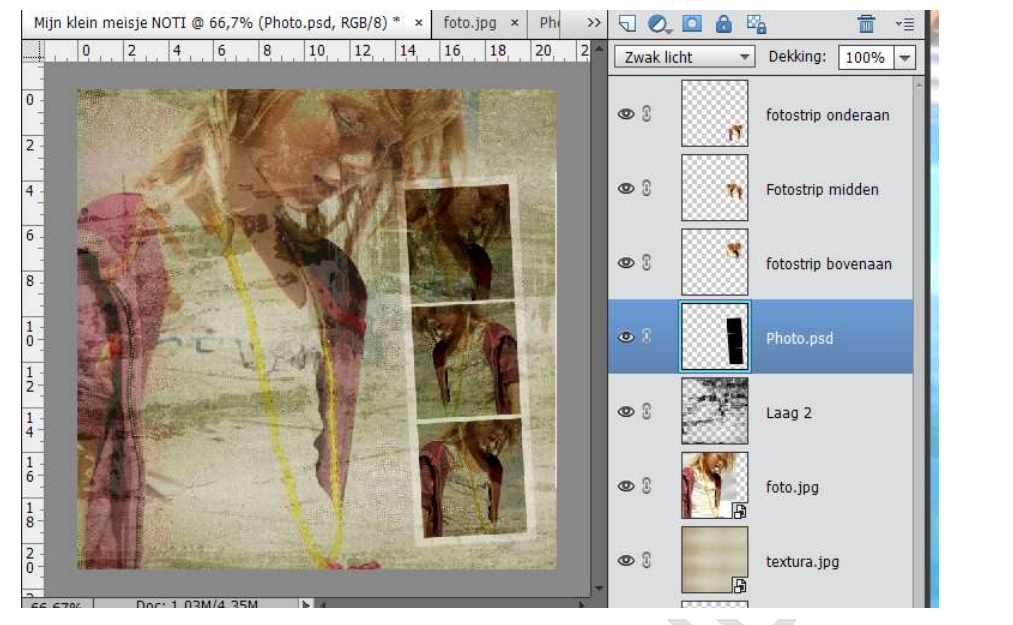

## 9. Zet de laagmodus van de fotostrip op zwak licht.

10. Open de titel My Little Girl.
Ga naar Bewerken → penseel definiëren → druk OK
Ga naar uw werkdocument
Stel voorgrondkleur in # 4f330f
Ga naar het penseel en kies het net gemaakte penseel. Stel het penseel in op een Grootte van 183
Plaats bovenaan een nieuwe laag en noem deze penseel 1

Klik op het penseel in midden van de grootte foto van meisje op midden van de trui.

Geef deze laag de overvloeimodus Fel licht

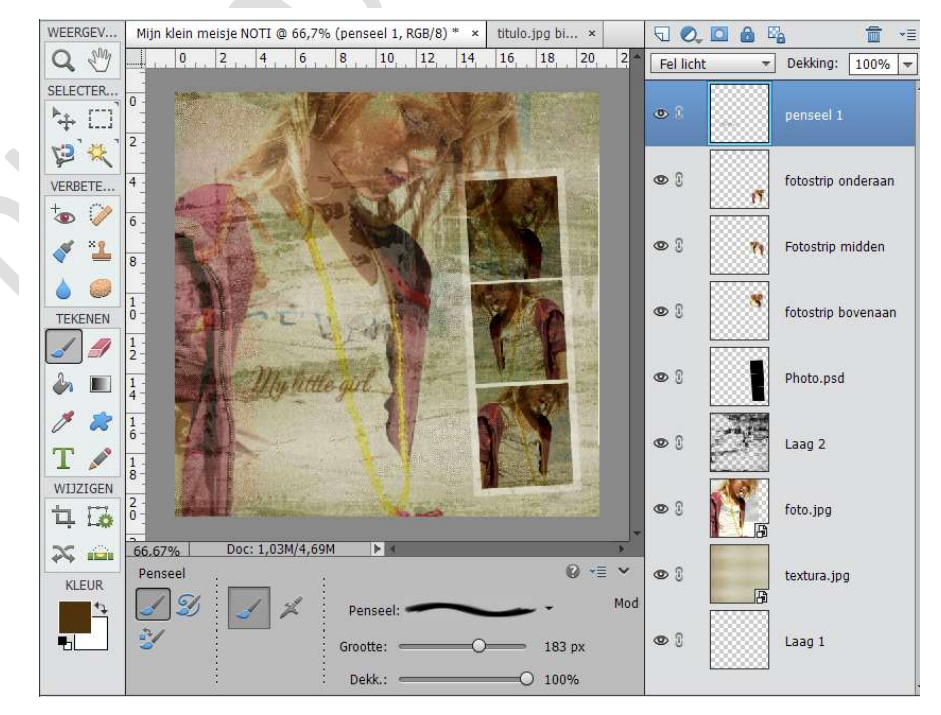

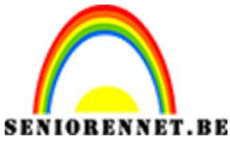

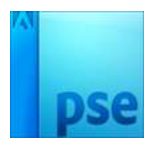

11. Open de tekst.

Ga naar Bewerken → penseel definiëren → druk OK Ga naar uw werkdocument Stel voorgrondkleur in # 4f330f Ga naar het penseel en kies het net gemaakte penseel. Stel het penseel in op een Grootte van 359 Plaats bovenaan een nieuwe laag en noem deze penseel 2 Klik op het penseel in midden van de grootte foto van meisje op midden van de trui, net onder het vorige penseel.

Geef deze laag de overvloeimodus Fel licht

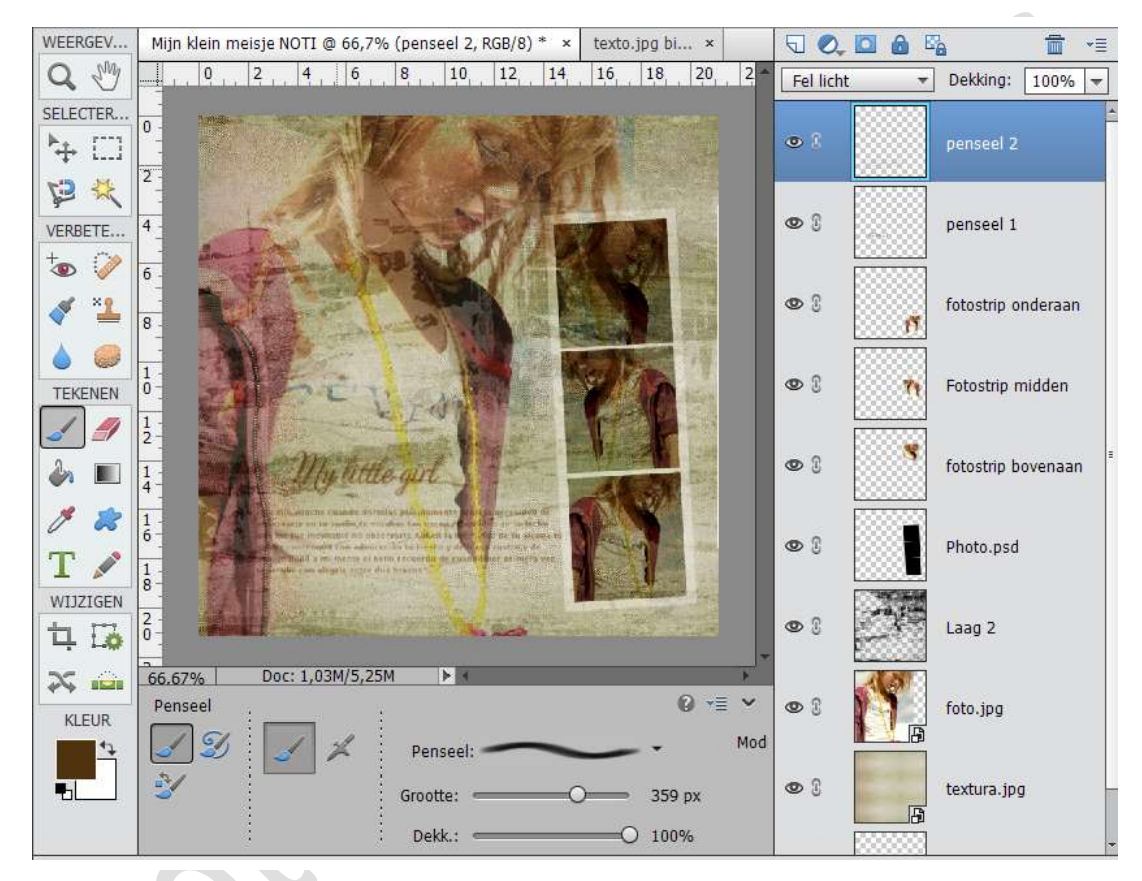

12. Plaats je naam op je werk en werk creatief af.13.Sla op als PSD en JPEG max. 150kb

Veel plezier ermee NOTI

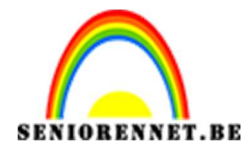

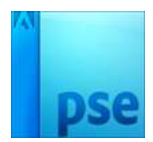

enoitosnoe elements